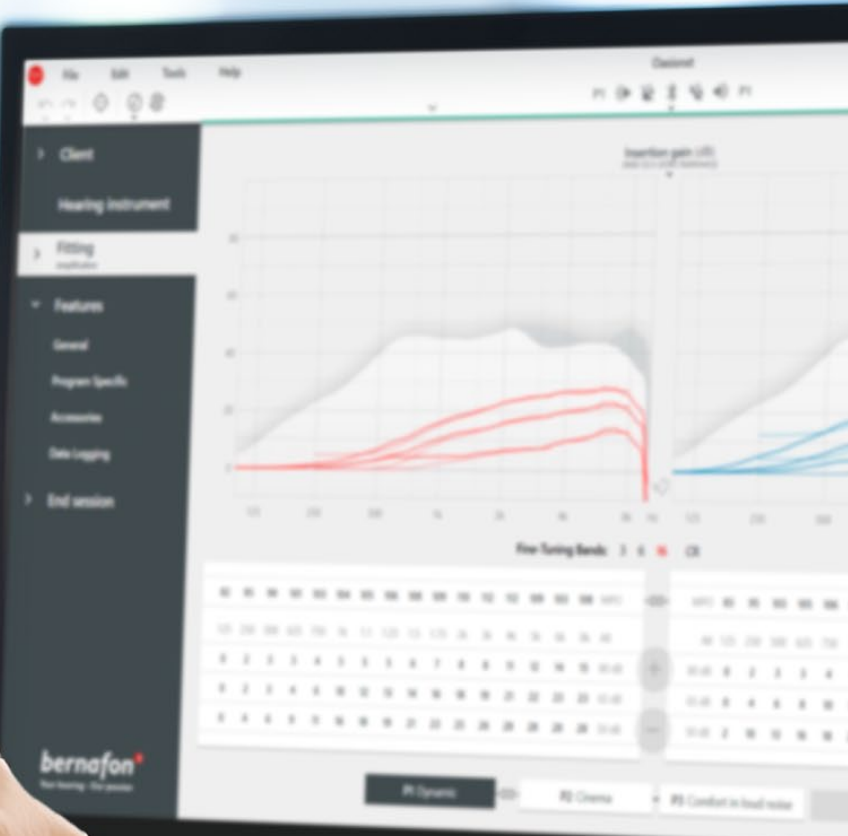

## **Remote Fitting**

### Vejledning

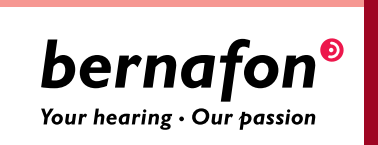

### Velkommen til Bernafon **Remote Fitting**

Remote Fitting gør det muligt at opdatere indstillinger og foretage justeringer af brugeres høreapparater online på et fælles aftalt tidspunkt. Du kan foretage justeringer i realtid i tilpasningssoftwaren Oasis<sup>nxt</sup> og få feedback fra brugeren med det samme, lige som når brugeren er i klinikken.

Denne vejledning giver dig en trin for trin-vejledning i, hvordan du kommer i gang med Bernafon Remote Fitting.

### Indholdsfortegnelse

| Kandidattjekliste og systemkrav                   |    |
|---------------------------------------------------|----|
| Remote Fitting administrationsportal              | 4  |
| Remote Fitting i Oasis <sup>nxt</sup>             | 8  |
| Kom i gang med appen Bernafon EasyControl Connect | 11 |

### Inden du går i gang med Bernafon Remote Fitting Kandidattjekliste og systemkrav

Inden du går i gang med din første Remote Fitting konsultation, skal du sørge for, at du opfylder nedenstående krav.

#### Krav til hørespecialistens system:

- Oasis<sup>nxt</sup> 2020.2 og nyere versioner.
- Remote Fitting konto (se side 4 i denne vejledning).
- PC-kamera eller eksternt kamera.
- Mikrofon og højttaler eller headset.
- Stabil internetforbindelse med en anbefalet minimumshastighed på 1/1 Mbit/s (tjek hos din internetudbyder, hvis du er i tvivl).

For at være egnet til en Remote Fitting konsultation skal brugeren:

- være mindst 18 år.
- være fortrolig med sin smartphone/tablet (fx vide, hvordan man bruger apps, e-mail og opretter forbindelse til wi-fi).

#### Krav til brugerens system:

- En iPhone<sup>®</sup>, iPad<sup>®</sup> eller Android<sup>™</sup> telefon eller tablet. Se kompatible modeller og software på: www.bernafon.dk/hearing-aid-users/hearing-aids/connectivity/compatibility
- En e-mailkonto.
- Stabil internetforbindelse med en anbefalet minimumshastighed på 1/1 Mbit/s.

Bernafon Remote Fitting er kompatibel med Bernafon høreapparater, der har 2,4 GHz Bluetooth<sup>®</sup> Low Energy herunder Alpha, Viron, Zerena, Leox og nyere apparater.

**Vigtigt:** Det er alene hørespecialistens ansvar at erhverve alle licenser/certifikater, der er nødvendige for at bruge Bernafon Remote Fitting med brugere. Bernafon har ikke ansvaret for dette.

# Kom godt i gang Remote Fitting administrationsportal

Du skal registrere din klinik og dine medarbejdere på Bernafon Remote Fitting administrationsportalen, før du kan tilbyde Remote Fitting til dine høreapparatbrugere. Portalen er en sikker hjemmeside, hvor du kan administrere klinikkens Remote Fitting konti. Her kan du tilføje, slette og ændre eksisterende brugere.

Følg disse trin for trin-vejledninger for at oprette dig i portalen og for information om, hvordan du administrerer brugerne.

#### Forberedelse

- 1. Kontakt din lokale kundeservice for at få en invitation til Bernafon Remote Fitting administrationsportalen.
- 2. Du skal have en e-mailkonto klar. Denne e-mailkonto bliver klinikkens administratorkonto. Hvis du allerede har oprettet en Demant konto, kan du bruge den. I så tilfælde skal du bede kundeservice om at invitere dig med din eksisterende konto. Når kundeservice har registreret dig til Remote Fitting, vil du få tilsendt en invitation pr. e-mail fra Remote Fitting portalen, og du kan oprette eller færdiggøre din konto. Administratorkontoen kan senere ændres af kundeservice, hvis det bliver nødvendigt.

#### **Opret konto**

- 1. Åbn invitationsmailen, som du finder i din indbakke.
- 2. Klik på knappen "Færdiggør din konto" i mailen.
- 3. Vælg en adgangskode, indtast dit for- og efternavn, og klik på "Opret" (dette trin springes over, hvis du bruger en eksisterende Demant konto).
- 4. Klik på knappen "Log ind på portalen" på bekræftelsessiden for at få adgang til Remote Fitting administrationsportalen.

| bernafon <sup>®</sup><br>Your hearing - Our possion |  |
|-----------------------------------------------------|--|
| Email Address                                       |  |
| info@bernafon.com                                   |  |
| New Password                                        |  |
| New Password                                        |  |
| Confirm New Password                                |  |
| Confirm New Password                                |  |
| Given Name                                          |  |
| Given Name                                          |  |
| Sumame                                              |  |
| Surname                                             |  |

#### Log ind

- 1. Åbn portalen via remotefittingportal.bernafon.com
- 2. Log ind med din e-mail og adgangskode. Klik på "Log ind". Hvis du har glemt din adgangskode, kan du nulstille adgangskoden ved at klikke på "Glemt adgangskode?".

- 3. Læs privatlivserklæringen igennem. Klik på "Accepter", hvis du er enig.
- 4. Du er nu oprettet og logget ind.

#### Tilføj en konto for en ny medarbejder

- 1. Gå til Admin-panelet.
- 2. Hav medarbejderens e-mailadresse klar.
- 3. Klik på knappen "Tilføj nye brugere" for at tilføje en eller flere brugere.

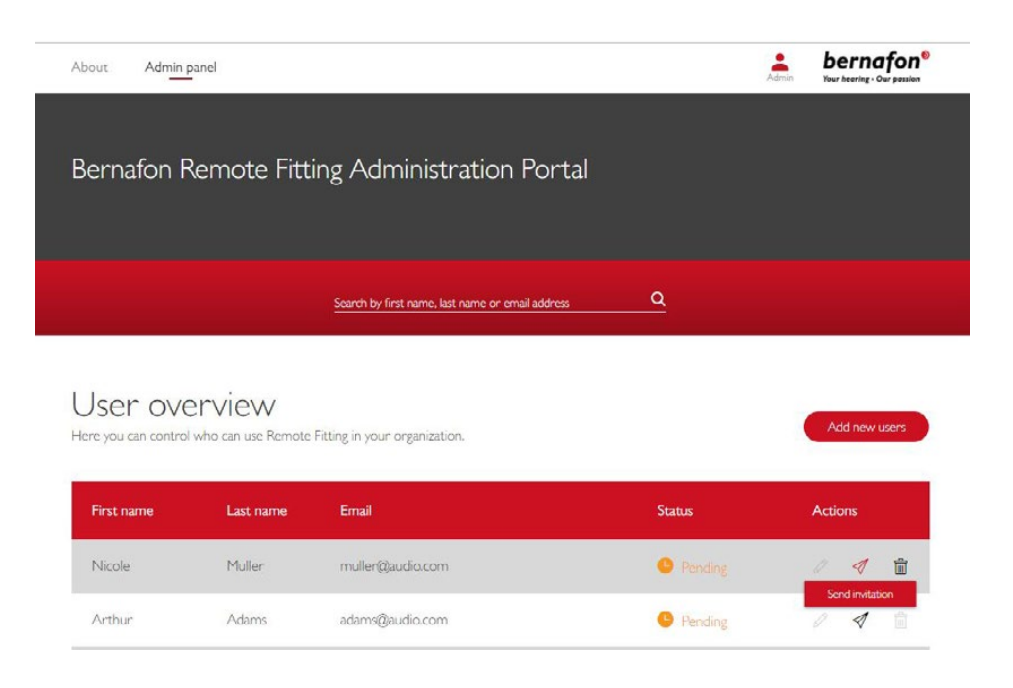

- 4. Indtast e-mailadresser til din(e) medarbejder(e), som du ønsker at oprette en konto til. Hvis du ønsker at tilføje flere brugere, skal du adskille e-mailadresserne med et semikolon (;) eller komma (,).
- 5. Ret den personlige besked, hvis du ønsker det.
- 6. Klik på "Send". Din(e) medarbejder(e) vil modtage en e-mail, som er en invitation til at færdiggøre deres Remote Fitting konto. Når medarbejderen har færdiggjort kontoen, kan han/hun logge ind på Remote Fitting i Oasis<sup>nxt</sup>.

| To invite more than one person, use ; or , to separate their email addresses Hi, You need to finish setting up your account before you can start using Bernafon Remote Fitting Click the link below to complete your registration. Finalize your account Default text in the email Incomplete text in the email |                                                                      |                             |
|----------------------------------------------------------------------------------------------------|----------------------------------------------------------------------|-----------------------------|
| Hi,<br>You need to finish setting up your account before you can start using Bernaton Remote<br>Fitting<br>Click the link below to complete your registration.<br>Finalize your account<br>Default text in the email                                                                                            | To invite more than one person, use ; or , to separate thei          | r email addresses           |
| You need to finish setting up your account before you can start using Bernaton Remote<br>Fitting<br>Click the link below to complete your registration.<br>Finalize your account<br>Default text in the email                                                                                                   | Hi,                                                                  |                             |
| Click the link below to complete your registration. Finalize your account Default text in the email Innoval mercane                                                                                                    | You need to finish setting up your account before you can<br>Fitting | start using Bernafon Remote |
| Finalize your account Default text in the email Innoval mercane                                                                                                    | Click the link below to complete your registration.                  |                             |
| Default text in the email                                                                                                    | Finalize your account                                                |                             |
| larennal mareana                                                                                                    | Default text in the email                                            |                             |
| er anne measure                                                                                                    | Personal message                                                     |                             |
|                                                                                                    | c                                                                    |                             |
|                                                                                                    | Add your personal message here                                       |                             |

- 7. Du kan nu følge status for oprettelsen af medarbejderens konto i brugeroversigten.
- 8. Hvis invitationen er udløbet, eller medarbejderen endnu ikke har accepteret invitationen, kan du sende invitationen igen.

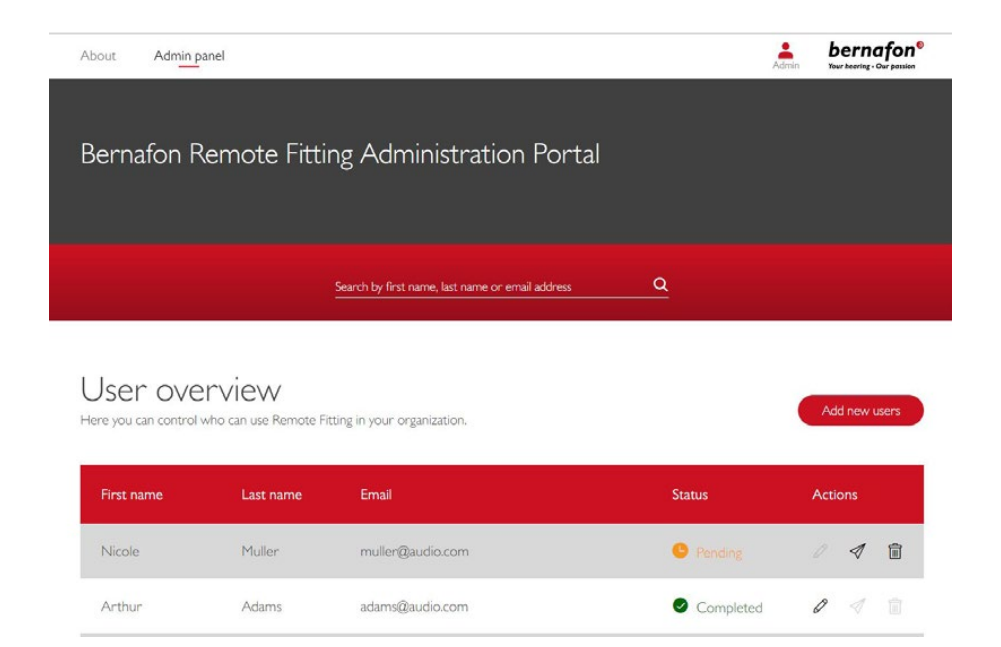

#### Nulstil adgangskoden til medarbejderkontoen

1. Hvis en medarbejder glemmer adgangskoden, kan den nulstilles ved at klikke på "Glemt adgangskode?" i log ind-vinduet i Oasis<sup>nxt</sup>.

| lemote Fitting |                                         | × |
|----------------|-----------------------------------------|---|
|                | bernafon®<br>Your hearing - Our possion |   |
|                | Welcome to<br>Remote Fitting            |   |
|                | E-mail Address                          |   |
|                | Password                                |   |
|                | Sign in                                 |   |
|                | Forgot your password?                   |   |
|                |                                         |   |
|                |                                         |   |
|                |                                         |   |
|                |                                         |   |
|                |                                         |   |

#### Slet en medarbejderkonto

- 1. Find medarbejderen i brugeroversigten. Du kan søge efter medarbejderen ved at indtaste fornavn, efternavn eller e-mail i søgefeltet.
- 2. Klik på "slet"-ikonet, og bekræft at medarbejderens konto skal slettes.

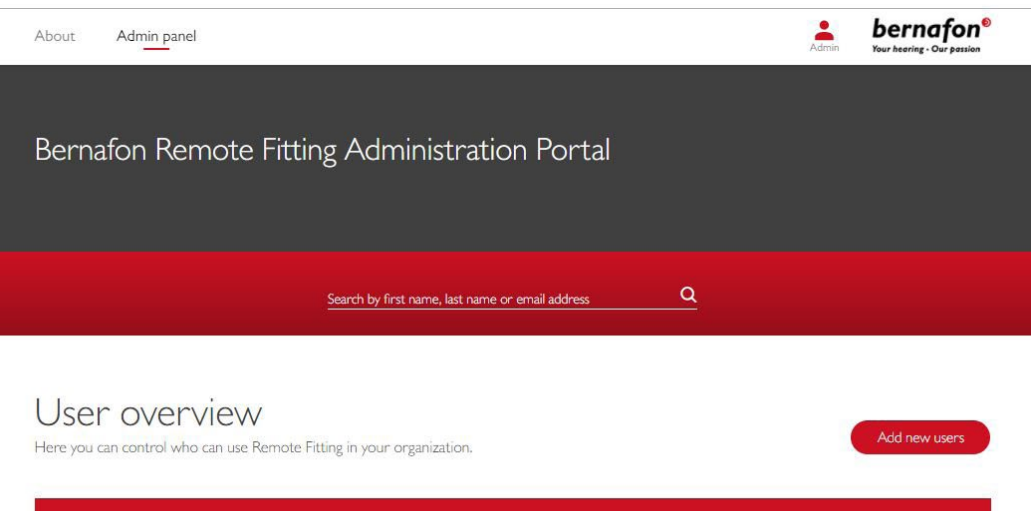

| First name | Last name | Email            | Status    | Actions     |
|------------|-----------|------------------|-----------|-------------|
| Nicole     | Muller    | muller@audio.com | Pending   | / 1         |
| Arthur     | Adams     | adams@audio.com  | G Pending | Remove user |

### Gennemfør en Bernafon Remote Fitting konsultation **Remote Fitting i Oasis<sup>nxt</sup>**

Vi anbefaler, at du sætter dig ind i følgende grundlæggende vejledninger. Hvis Remote Fitting ikke er aktiveret i din Oasis<sup>nxt</sup> software, skal du klikke på tandhjulsikonet øverst på skærmen for at åbne "Præferencer". Vælg Remote Fitting, og slå Remote Fitting til. Videoikonet vises derefter i værktøjslinjen.

#### Gennemfør en Remote Fitting konsultation

1. Klik på videoikonet i værktøjslinjen for at tænde for Remote Fitting. Log ind med dit brugernavn eller din e-mailadresse og adgangskode. Indtast brugerens e-mailadresse, som han/hun brugte til at registrere sig med i appen Bernafon EasyControl Connect, og tryk på "Fortsæt". Klik på "Start en aftale" for at oprette forbindelse til brugeren.

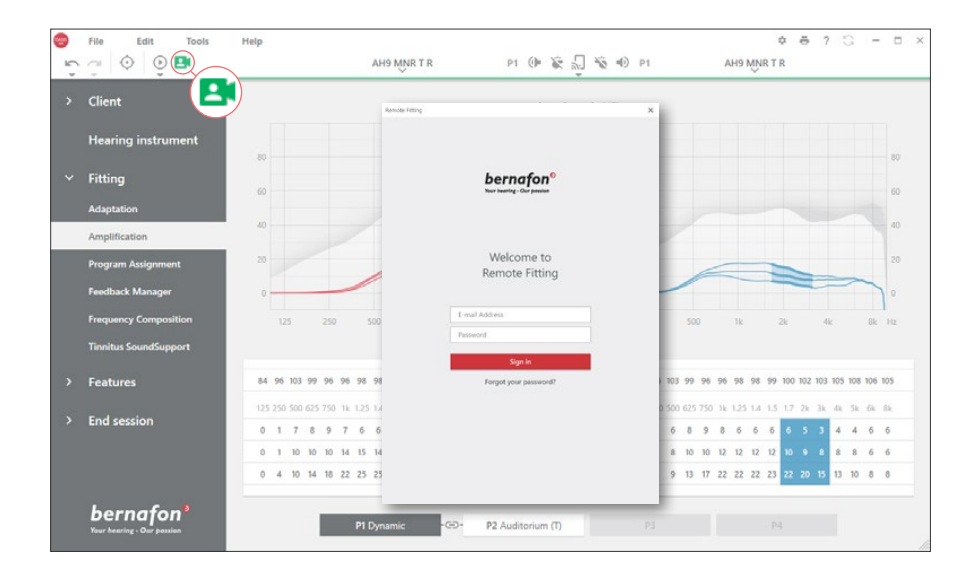

| × Remote Fitting       | × 🖪 Remote Fitting                              |
|------------------------|-------------------------------------------------|
| Connect to your client | Your patient <b>ismith@example.com</b> is ready |
| Back Continue          | Back Start a visit                              |

2. Klik på "Detektér"-ikonet for at finde og oprette forbindelse til brugerens høreapparater. Statusindikatorerne bliver grønne, når høreapparaterne er forbundet. Dette indikeres også med en grøn bjælke.

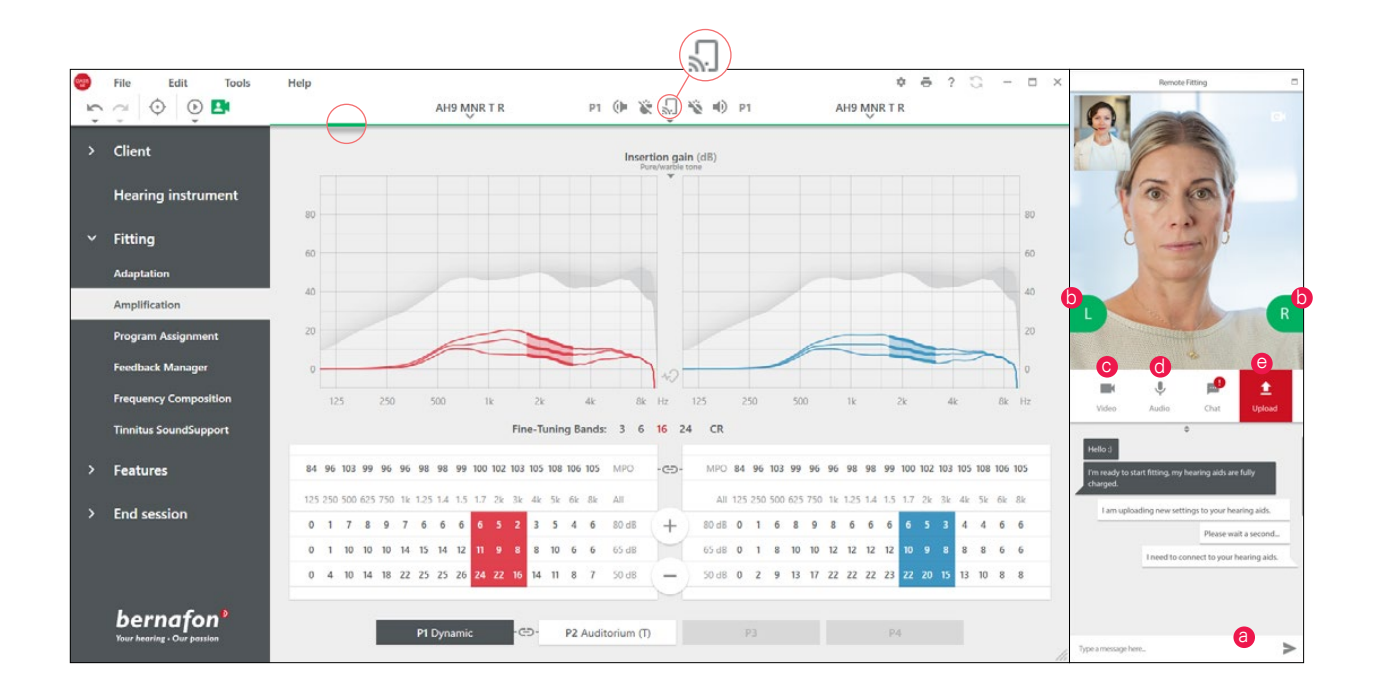

#### **Remote Fitting muligheder**

- a. Gør det muligt at sende tekstbeskeder mellem dig og brugeren.
- b. Høreapparatets (venstre/højre) statusindikator.
- c. Aktivér/deaktivér dit kamera.
- d. Mute/unmute din mikrofon.
- e. Upload dine nye indstillinger i brugerens høreapparat.

**Bemærk**: Det er vigtigt, at du noterer dig den e-mailadresse, brugeren oprettede sig med i appen Bernafon EasyControl Connect, da den skal indtastes i forbindelse med Remote Fitting sessionen i Oasis<sup>nxt</sup> for at kunne oprette forbindelse til brugeren.

- 3. Tilpas/justér høreapparaterne, som du normalt ville gøre det, hvis der er behov for det.
- 4. Klik på "Upload" for at uploade de nye indstillinger i høreapparaterne. For at brugeren modtager de nye indstillinger i realtid, skal du trykke på knappen "Upload" efter hver ændring, du foretager i høreapparaterne.

Hvis brugeren forlader appen Bernafon EasyControl Connect før de sidste indstillinger er uploadet, vil han/hun ikke modtage disse indstillinger. I så fald skal brugeren åbne appen Bernafon EasyControl Connect og genoprette forbindelsen til online-konsultationen.

5. Gå til "Afslut tilpasning" og klik på "Gem og afslut" eller "Gem" for at afslutte konsultationen med brugeren. Når du har klikket på "Gem og afslut", afsluttes kommunikationen, og høreapparaterne genstartes.

**Bemærk**: Du kan ikke foretage in situ-audiometri, firmware-opdateringer, tinnitusprogrammering, REM, ændringer i akustik og løbende feedback-målinger under en Remote Fitting session.

# Sådan hjælper du brugere med at komme i gang med en online-konsultation

### Kom i gang med appen Bernafon EasyControl Connect

For at komme i gang med Remote Fitting skal brugeren parre sine høreapparater med brugerens iPhone, iPad, Android smartphone eller tablet (se brugervejledningen til høreapparaterne, som kan downloades fra Bernafons hjemmeside). Find mere information i Remote Fitting brugervejledningen, som du finder i appen Bernafon EasyControl Connect.

1. Søg efter Bernafon EasyControl Connect i App Store eller Google Play, og download appen.

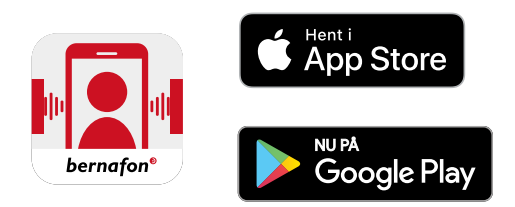

 Når Bernafon EasyControl Connect er installeret på brugerens enhed, skal han/hun åbne appen og følge vejledningerne i appen om at oprette en konto. Brugeren behøver kun at oprette kontoen én gang. Derefter kan han/hun logge ind på en hvilken som helst onlinekonsultation, som du og brugeren har aftalt, ved at bruge sin e-mailadresse og adgangskode.

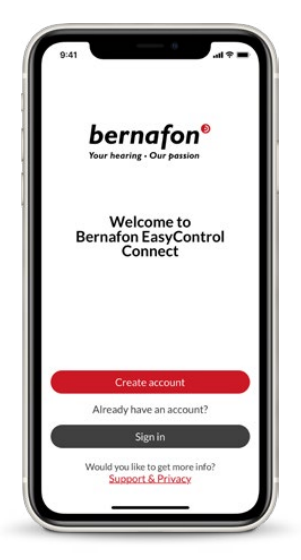

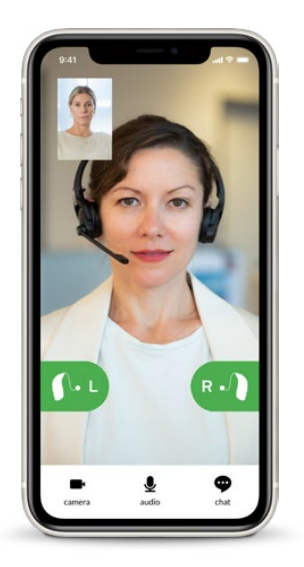

3. Log ind på online-konsultationen via appen Bernafon EasyControl Connect. Appen vil automatisk oprette forbindelse til høreapparaterne. Brugeren er nu klar til at starte en online-konsultation med dig.

#### Hovedkvarter

Schweiz Bernafon AG Morgenstrasse 131 3018 Bern Tlf. +41 31 998 15 15 info@bernafon.com www.bernafon.com

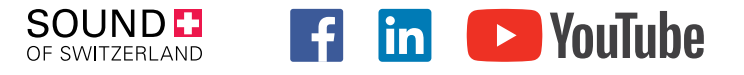

#### **Bernafon Companies**

Australia · Canada · China · Denmark · Finland · France · Germany · Italy · Japan · Korea · Netherlands · New Zealand · Poland · South Africa · Spain · Sweden · Switzerland · Turkey · UK · USA

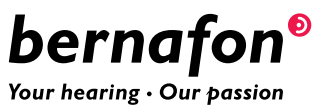